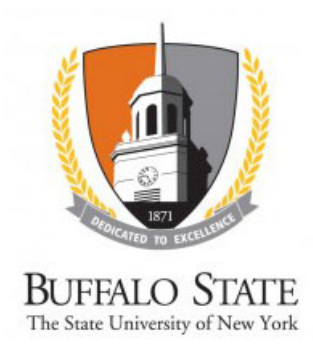

## Study Closure Through Continuing Review

## WORK INSTRUCTIONS:

- Log into the SUNY RF PACS portal and click on the **IRB** tab in the top navigation menu.
- Click the Active tab to locate all active studies.
  - Users can also navigate directly to the submission by clicking on the link provided in the **Continuing Review Reminder** email notification (sent to the **Principal Investigator** and **Primary Contact** 90, 60, 30, and 15 days prior to study expiration) and logging into the system).
- Click the **Name** of the study.
- Under My Current Actions, select the Create Modification/CR.
- On the first page of the SmartForms, *Modification/Continuing Review/Study Closure*, select Continuing Review.
  - Click the Help icon ( 
    ) for more information about a question or field
- Click the **Continue** button at either the top or bottom-right of the form.
- On the second page of the SmartForms, Continuing Review/Study Closure Information:
  - 1. Specify enrollment totals in all three boxes
  - 2. Check the first four boxes only
  - 3. Answer yes or no
  - 4. Check all that apply
- Click the **Continue** button.
- On the *Final Page*, click the **Finish** button to be redirected to the **Study Workspace**.

Your submission has not yet been submitted for review.

- Click Submit located under My Current Actions on the left side of the Study Workspace.
- The system will check the study to ensure that all required questions have been answered on the **SmartForms**. If any items have been missed, you will be prompted to answer them.
- If there are no errors, a statement will appear in the window. Read the statement, and then click **OK** to submit the study for review.